## Kortingen bij Centraal Beheer

## Handleiding

Na de klik op de pagina Centraal Beheer Kortingen op de tekst "klikken op deze link" komt u op het volgende scherm:

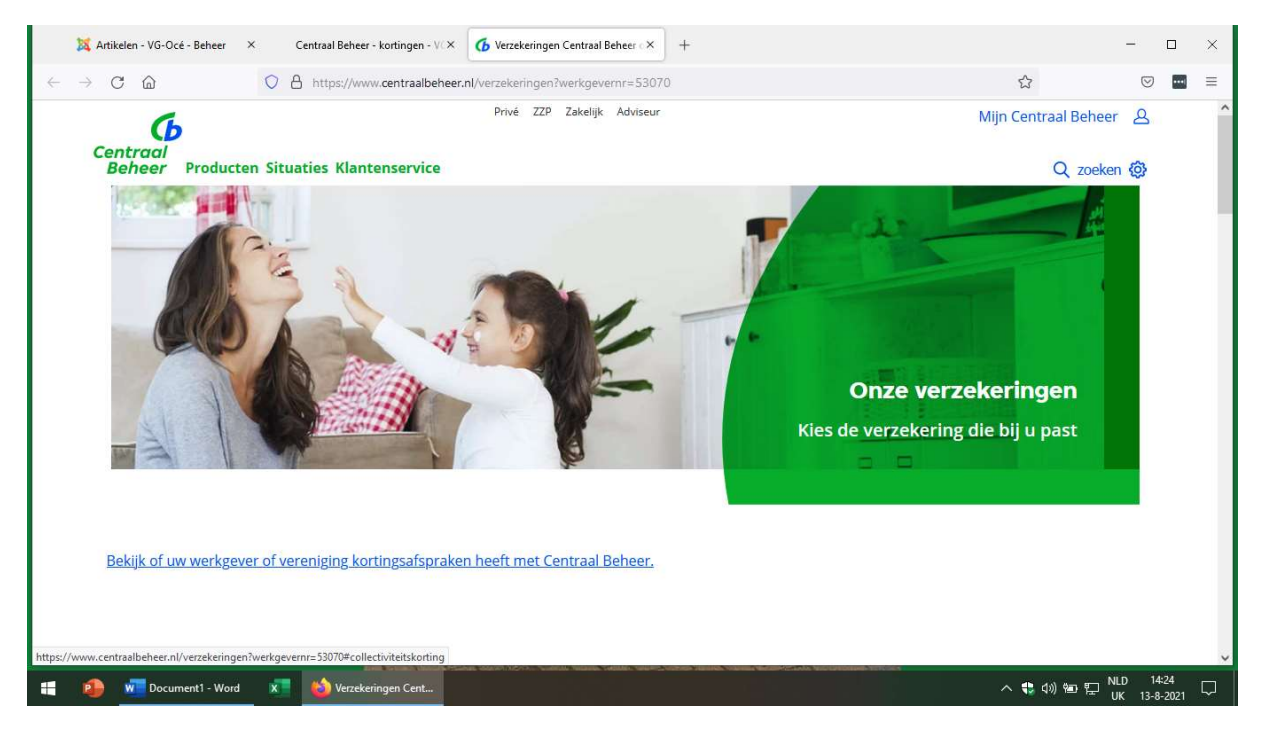

Klik dan op de blauwe tekst "Bekijk of uw werkgever of vereniging kortingsafpraken....enz"

Dan opent het volgende scherm:

| $\leftarrow \rightarrow$ | C D https://www.c         | entraalbeheer.nl/verzekeringen?werkgevernr=53070#alonzeverzekeringen | opeenrij ☆ 🛛                                             |     |
|--------------------------|---------------------------|----------------------------------------------------------------------|----------------------------------------------------------|-----|
|                          | Al onze verzekeringen op  | o een rij vooz                                                       |                                                          |     |
|                          | Op weg                    | Huis                                                                 | Vakantie                                                 |     |
|                          | Aanhangwagenverzekering > | Aansprakelijkheidsverzekering > 8%                                   | Annuleringsverzekering >                                 |     |
|                          | Autoverzekering > 10%     | Woonverzekering > 8%                                                 | Doorlopende Reisverzekering > 5%                         |     |
|                          | Bootverzekering > 5%      | Kostbaarheden Buitenshuisverzekering 🗲 8%                            | Kortlopende Reisverzekering >                            |     |
|                          | Bromfietsverzekering >    | Opstalverzekering > 8%                                               | Wintersportverzekering >                                 |     |
|                          | Camperverzekering > 5%    | Inboedelverzekering > (8%)                                           | Lavan an Overliidan                                      |     |
|                          | Caravanverzekering > 5%   | Ongevallenverzekering > 5%                                           | Leven en overijden                                       |     |
|                          | Fietsverzekering >        |                                                                      | Uitvaartverzekering >                                    |     |
|                          | Motorverzekering > 10%    | Aansprakelijkheid                                                    | Overlijdensrisicoverzekering >                           |     |
|                          | Pechhulp >                | Approprokolijkhojdovorzekoring Now                                   | Beleggingsverzekering >                                  |     |
|                          | Zorgverzekering           | Rechtsbijstand                                                       | Garantieverzekering (garantie, kapitaal,<br>hypotheek) > |     |
|                          | Zorgyorzekoring N         |                                                                      |                                                          |     |
| -1.                      | Zorgverzekening           |                                                                      | NID 14                                                   | -70 |

Klik nu op een van de verzekeringen. Als **voorbeeld** kiezen we *Woonverzekeringen.* Dan opent het volgende scherm:

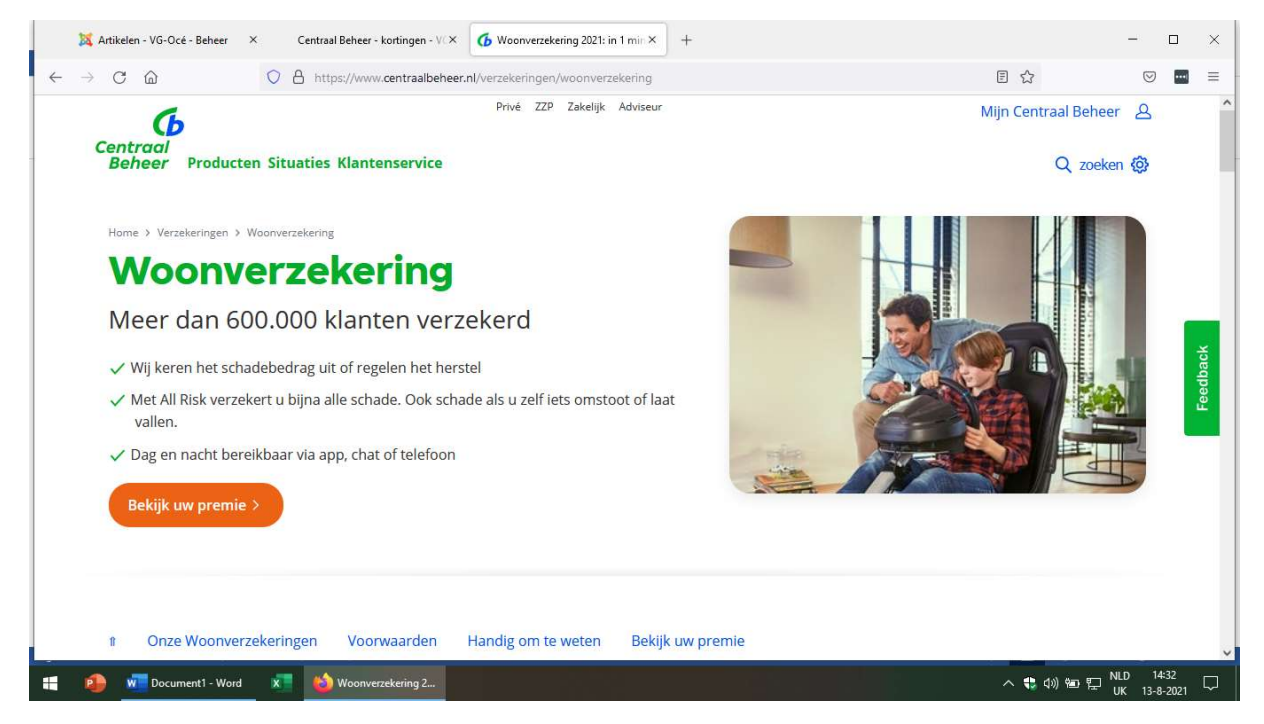

Klik vervolgens op de knop **Bekijk uw premie.** Er opent dan een invulscherm waarop al ingevuld is dat u bij u lid bent van VG-Océ. De rest van de schermen moet u zelf invullen. Het wijst zichzelf. Mocht u vragen hebben, dan u kunt tijdens kantooruren contact opnemen met Centraal Beheer, **055 579 8177**.